## Краткая инструкция по работе с сайтом «Уроки»

http://edu.vspu.ru/mabi

## 1. Идея сайта

Сайт представляет собой базу данных — каталог электронных материалов уроков для использования на интерактивной доске. Каждый элемент каталога содержит все необходимые материалы для одного конкретного урока.

## 2. Как пользоваться существующими материалами

Можно искать разработки для уроков по нужной теме, делать выборку по предметам, преподавателям.

При просмотре материалы уроков надо пролистывать постранично. На каждой странице могут быть любые материалы, опубликованные на сайте (текст, изображения), а также на сторонних сервисах Интернета (презентации, видео, карты знаний и мн. др.).

Размер страниц в материалах уроков оптимизирован для разрешения 1027х768 — стандартное разрешение мультимедийного проектора для интерактивной доски.

На каждой странице есть элементы управления для работы со слайдами, а также ссылки на главную страницу сайта, все материалы пользователя, каталог уроков всего сайта

## 3. Как создать свой урок

Для размещения своих материалов надо выполнить следующее:

- 1) Пройти регистрацию на сайте edu.vspu.ru. Используется единая учетная запись на всех сайтах образовательного портала. Если у вас есть эта запись, то просто войдите на сайт.
- 2) На сайте «Уроки» в правом нижнем углу нажать кнопку «Стать участником»

После этого вы можете размещать и редактировать свои материалы, полноценно пользоваться сайтом.

Для создания нового урока надо выбрать **«создать новый урок»** в правом нижнем углу сайта. Ссылка **«редактировать существующий»** ведет к списку ваших уроков в консоли управления. Редактирование уроков доступно также на страницах самих уроков по ссылке **«Ред.»** (данная ссылка скрывается, если вы используете разрешение 1024х768, т.е. просматриваете урок на интерактивной доске)

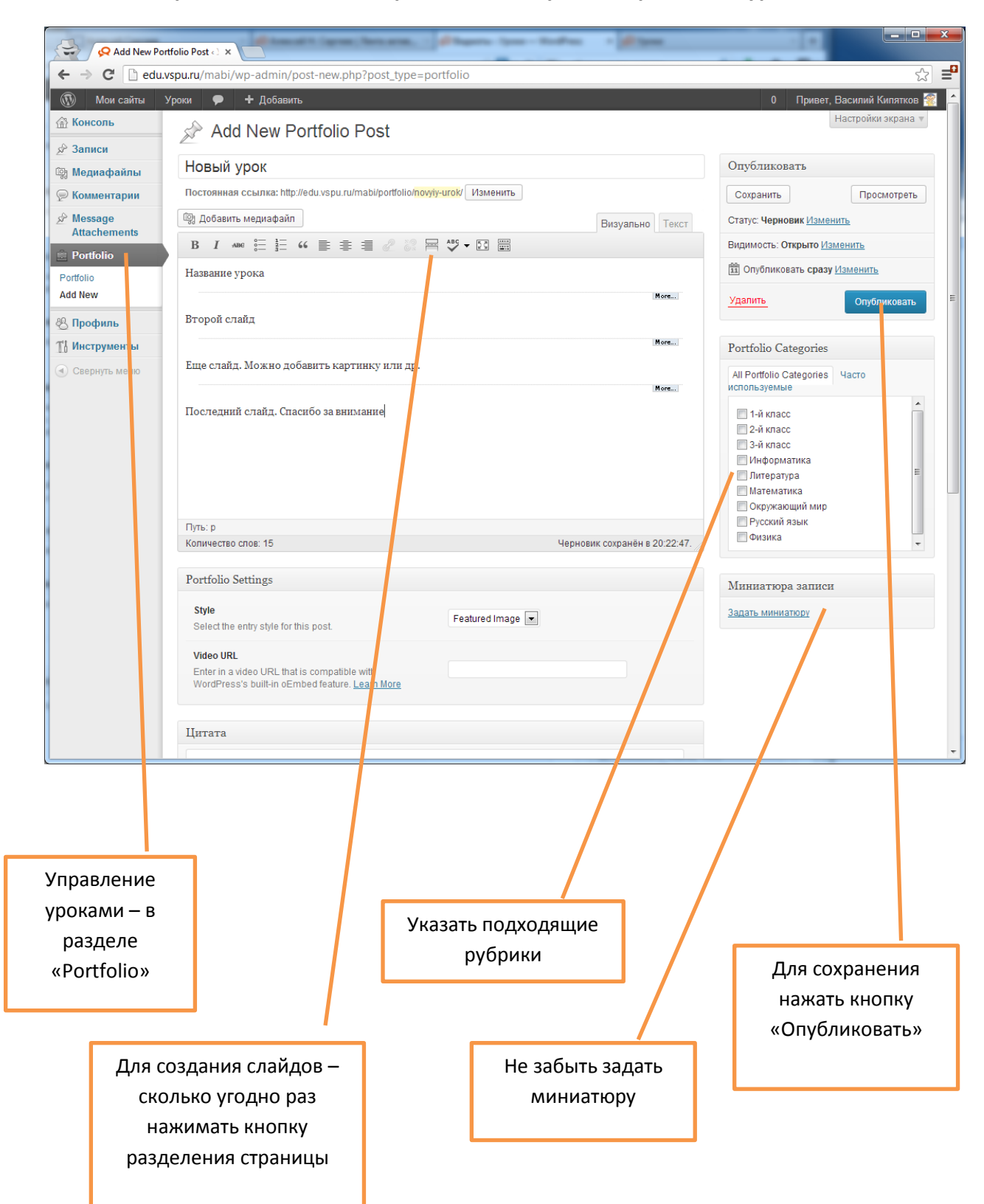

4. На что обращать внимание при создании (редактировании) урока